## 2024학년도 학생증(체크카드) 발급 모바일 신청 안내

교학처(교학2팀) 2024.2.

- 1. 학생중(체크카드) 발급 주관: KB국민은행(KB국민카드)
- 2. 학생증(체크카드) 발급 절차(요약) ※세부내용 붙임참조
  - ■대학 포탈 사이트에 <u>중명사진 미업로드 시 학생중 발급 불가</u>
  - 학과에서 학생증 신청명단(수신처:교학2팀)을 미발송시 학생증 발급 불가

| 단계                                                      | 주관                            | 내용                                                                                                    |                                                          |  |
|---------------------------------------------------------|-------------------------------|----------------------------------------------------------------------------------------------------|----------------------------------------------------------|--|
| 대학 포탈 사이트<br>학생증 사진                                     | 학생                            | ·대학 포탈 사이트 학생증 사진 업로드<br>·포탈로그인→학사정보→학적정보→사진변경 신청<br>*사진크기 : 가로 295 픽셀×세로 367 픽셀                                                                                                    | ~3.7.(목)                                                 |  |
| <sup>집도드</sup><br># <b>붙임1 참조</b>                       | 학과                            | ·종합정보시스템→학사관리→학적→학적정보→학적정보<br>수정→기본신상→사진수정                                                                                                    | <i>"</i> [^]                                             |  |
| 대학 학사시스템<br>사진 업로드 확인<br>및<br>신청명단 작성<br><b>#붙임2 참조</b> | 학과                            | ❶대상자 포탈 사진 업로드 현황 확인<br>❷업로드 된 사진을 다운받아 사진 등록자 확인<br>·종합정보시스템→학사관리→학적정보→사진일괄등록                                                                                                    | 완료된<br>학과는<br>~3.13.(수)<br>까지 발송                         |  |
|                                                         |                               | *유의사항<br>·신청 명단 제외: 사진이 없는 경우, 비정상적인 사진<br>·신청 사진 규격이 맞지 않는 경우: 학과에서 수정하여<br>사진 재업로드(학사관리 메뉴 "사진수정" 활용)                                                                                                    |                                                          |  |
|                                                         |                               | <ul> <li>❸올바른 사진으로 등록된 학생만 신청 명단 작성</li> <li>※학생 본인 사진이 맞는지 확인 필요</li> <li>❹신청 명단 발송: 교학처(교학2팀) 담당자 메신저</li> </ul>                                                                                                    |                                                          |  |
|                                                         |                               | A하고에서 바오 며다마 반그 대사자 새서                                                                                                    |                                                          |  |
| 내부결재 및<br>데이터 발송                                        | 교학처<br>(교학2팀)                 | <ul> <li>※학과 명단 미발송 시 신청 불가</li> <li>※비정상적인 사진이 업로드 된 경우 신청 불가</li> <li>❷신청자료 내부결재 보고 및 KB국민카드사 전송</li> </ul>                                                                                                    | 3.15.(금)<br>(예정)                                         |  |
| 내부결재 및<br>데이터 발송<br>카드사<br>데이터 연동                       | 교학처<br>(교학2팀)<br>KB국민카드       | <ul> <li>※학과 명단 미발송 시 신청 불가</li> <li>※비정상적인 사진이 업로드 된 경우 신청 불가</li> <li>❷신청자료 내부결재 보고 및 KB국민카드사 전송</li> <li>학생 명단 및 학생증 사진 카드사 데이터 연동</li> </ul>                                                                                                    | 3.15.(금)<br>(예정)<br>3.19.(화)<br>(예정)                     |  |
| 내부결재 및<br>데이터 발송<br>카드사<br>데이터 연동                       | 교학처<br>(교학2팀)<br>KB국민카드       | **학과 명단 미발송 시 신청 불가         ※비정상적인 사진이 업로드 된 경우 신청 불가         ②신청자료 내부결재 보고 및 KB국민카드사 전송         학생 명단 및 학생증 사진 카드사 데이터 연동         학생증(체크카드) 발급 모바일 신청(수령지: 자택)         ※외국인, 미성년자, 모바일 신청 오류자는 서면신청         (서면 신청은 학과 문의)                                                                                                    | 3.15.(금)<br>(예정)<br>3.19.(화)<br>(예정)                     |  |
| 내부결재 및<br>데이터 발송<br>카드사<br>데이터 연동<br>학생증 발급<br>모바일 신청   | 교학처<br>(교학2팀)<br>KB국민카드<br>학생 | *학과 명단 미발송 시 신청 불가         ※비정상적인 사진이 업로드 된 경우 신청 불가         ※신청자료 내부결재 보고 및 KB국민카드사 전송         학생 명단 및 학생증 사진 카드사 데이터 연동         학생증(체크카드) 발급 모바일 신청(수령지: 자택)         ※외국인, 미성년자, 모바일 신청 오류자는 서면신청         (서면 신청은 학과 문의)         <2류> 실명확인 실패, 실명확인 오류 경우 해결방법         1) 사이렌24 접속(www.siren24.com) → 고객지원센터         → 실명등록센터 → 만17세 이상 성인 클릭 후 인증         2) 인증 다음날부터 스타뱅킹 접속하여 실행가능 | 3.15.(금)<br>(예정)<br>3.19.(화)<br>(예정)<br>3.20.(수)<br>(예정) |  |
| 내부결재 및<br>데이터 발송<br>카드사<br>데이터 연동<br>학생증 발급<br>모바일 신청   | 교학처<br>(교학2팀)<br>KB국민카드<br>학생 | ※학과 명단 미발송 시 신청 불가         ※비정상적인 사진이 업로드 된 경우 신청 불가         ②신청자료 내부결재 보고 및 KB국민카드사 전송         학생 명단 및 학생증 사진 카드사 데이터 연동 <b>학생증(체크카드) 발급 모바일 신청(수령지: 자택)</b> ※외국인, 미성년자, 모바일 신청 오류자는 서면신청         (서면 신청은 학과 문의)                                                                                                    | 3.15.(금)<br>(예정)<br>3.19.(화)<br>(예정)<br>3.20.(수)<br>(예정) |  |

## 3. 학생중 발급 모바일 신청 대상자(참고)

| 구분         | 내용                                                                                                    |                                                                   |  |  |  |  |
|------------|----------------------------------------------------------------------------------------------------|-------------------------------------------------------------------|--|--|--|--|
| 모바일 신청 대상자 | <ul> <li>2024년 입학한 신·편입생, 전과로 인해 학과명이 변경된 재학생,<br/>사진 정보가 없어 신청을 못한 재학생</li> <li>※ KB국민카드 학생증 기발급 된 재학생(분실자 포함)은 KB국민카드<br/>고객센터(1588-1688)로 연락하여 재발급</li> </ul> |                                                                   |  |  |  |  |
|            | ■미성년자, 외국인, 본인명의 휴대폰이 아닌자(본인인증 불가)<br>■모바일 신청 오류자(오류내용: 잠재고객, 보안조치고객, 당행 등록된<br>고객정보 불일치)                                                                        |                                                                   |  |  |  |  |
| 서면 신청 대상자  | 잠재고객                                                                                                    | 보안조치고객                                                            |  |  |  |  |
|            | 고객님 죄송합니다                                                                                                    | 고객님 죄송합니다.<br>응답코드(IK&A2172)                                      |  |  |  |  |
|            | * 고객님 영업점에 내점하시어 고객정보를                                                                                                    | · 은행 2단계종료고객으로 처리불가, 거래재개 시 Cl<br>F신규하거나 조회 필요 시 (06-00-096)에서 2단 |  |  |  |  |
|            | 확인하시기 바랍니다. [H]<br>- 대표전화<br>1588-9999, 1599-9999, 1644-9999                                                                                                    | 계 조회승인 후 거래하십시요. [H]<br>대표전화<br>1588-9999,1599-9999,1644-9999     |  |  |  |  |
|            | 확인                                                                                                    | 확인                                                                |  |  |  |  |
|            | ■기타사항: 서면 신청 대상자 발생 시 학과는 교학2팀으로 사전 연<br>락하여 오프라인 신청서를 수령                                                                                                    |                                                                   |  |  |  |  |

## 4. 대학 포탈 사이트 학생증 증명사진 업로드 방법(학생용, 교직원용)

| 구분            | 내용                                                                                                    |                             |                        |        |  |  |  |  |  |
|---------------|----------------------------------------------------------------------------------------------------|-----------------------------|------------------------|--------|--|--|--|--|--|
|               | <ul> <li>●포탈사이트 접속【https://portal.kookje.ac.kr/login】→학사정보→학적정보→사진변경신청</li> <li>→등록 [클릭] ※ 사진업로드 크기 : 가로 295픽셀 * 세로 367 픽셀, 확장자 .jpg로 업로드</li> <li>②학사정보&gt;학적정보&gt;사진변경신청&gt;등록 "진행상태"가 "승인"되어야 완료</li> </ul> |                             |                        |        |  |  |  |  |  |
| ♥ 국제대학교 포털사이트 |                                                                                                    |                             |                        |        |  |  |  |  |  |
|               | 학사정보 알림마당 참여마동                                                                                                    | ☆   ≡                       |                        |        |  |  |  |  |  |
|               | ☆   학사정보 ◆   학적정보 ◆   사진변경신청 ◆                                                                                                    |                             |                        |        |  |  |  |  |  |
| 학생            | 학사정보                                                                                                    | 사진변경신청 사진업로드시<br>확장자는 .jpg로 |                        |        |  |  |  |  |  |
|               | 학적정보 🗸                                                                                                    | 작성일자 변경후사진 진행상태             | 비고                     |        |  |  |  |  |  |
|               | - 학적정보<br>- 주소변경신정<br><u>사진변경신청</u><br>- 학적변동상태조회                                                                                                    | 2023.03.07 승인               | ধ্য                    |        |  |  |  |  |  |
|               | - 복학신청<br>- 은행정보신청                                                                                                    | 사진변경신청                      |                        | 사진미리보기 |  |  |  |  |  |
|               | - 부/복수전공포기신청<br>- 부/복수전공포기신청                                                                                                    | 사진구분<br>• 학적사진              | 작성일자<br>2023.03.07     |        |  |  |  |  |  |
|               | 교과/수업정보 >                                                                                                    | 사진 *                        |                        |        |  |  |  |  |  |
|               | 성적정보 >                                                                                                    | 파일 선택 사진.jpg                | 미리보기                   | 등록     |  |  |  |  |  |
|               | 장학/등록정보 >                                                                                                    | 학사정보>학적정보>사진변경신청>           | ·등록 "진행상태"가 "승인"되어야 완료 |        |  |  |  |  |  |

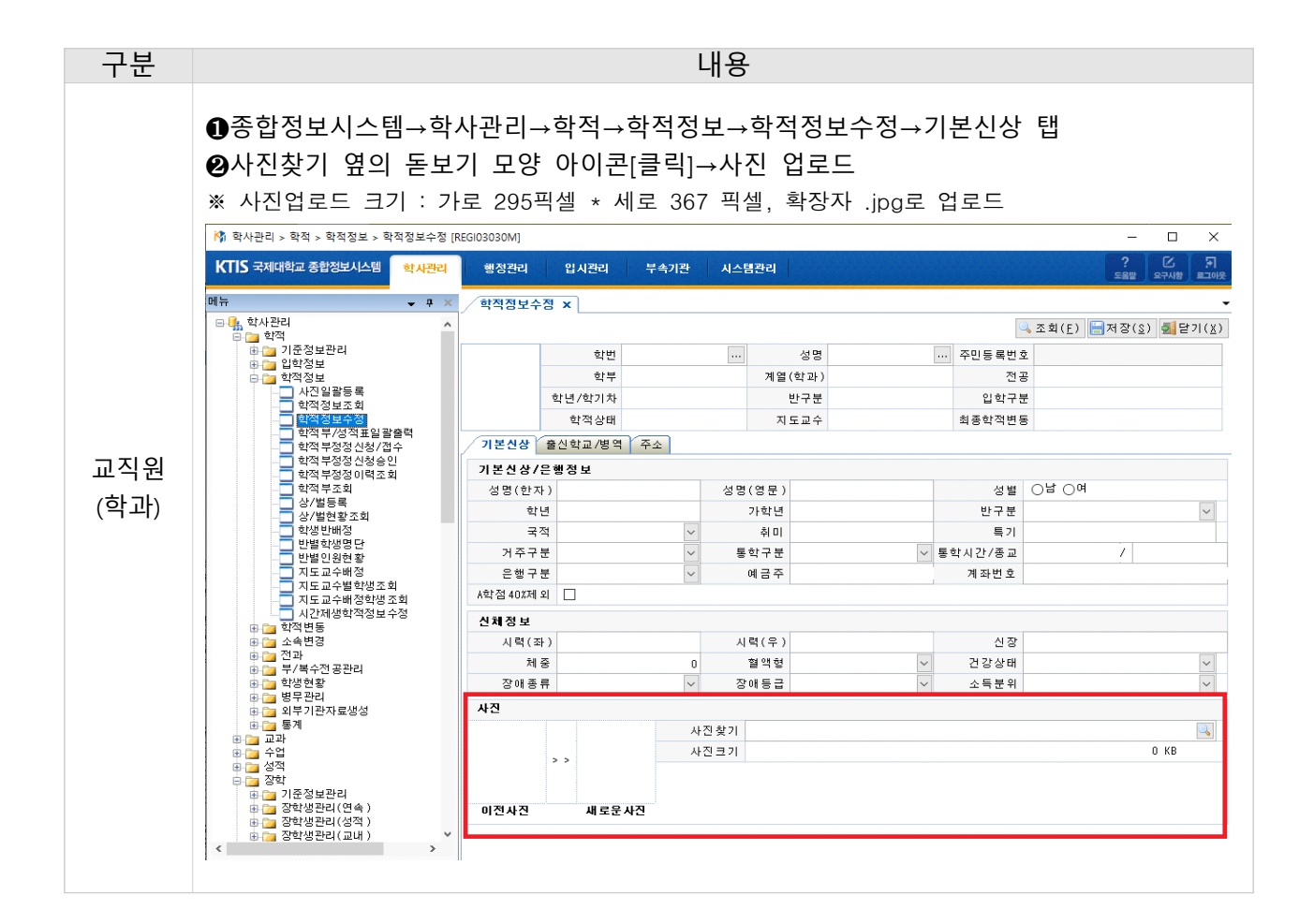

## 5. 대학 학사시스템 학생증 사진 업로드 현황 확인 방법(교직원용)

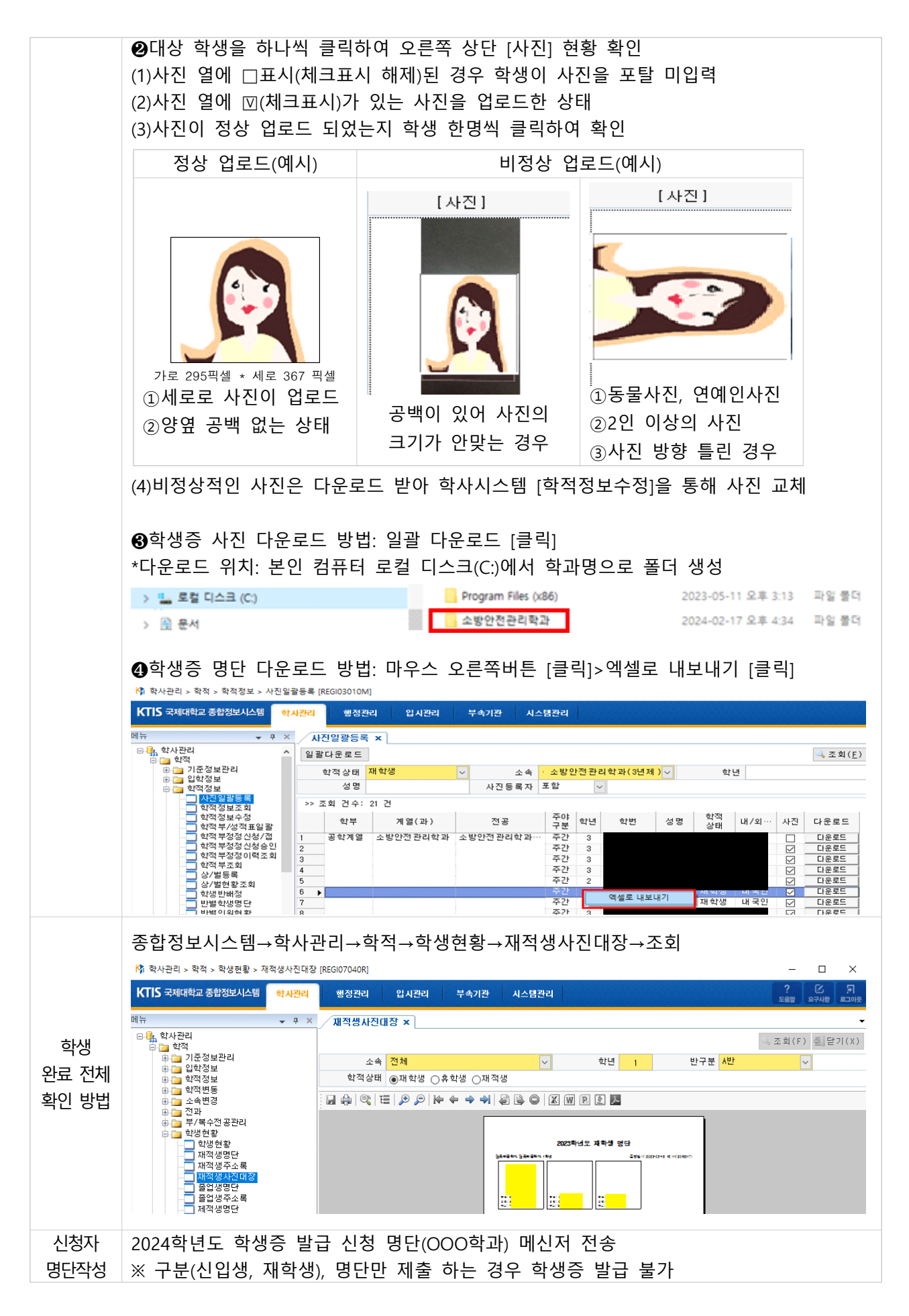